# Instrukcja użytkownika UCC Open Cart

UCC osCommerce Plugin wesja 1.0.0 08.08.2021 r.

## Podstawowe informacje

Moduł został stworzony w celu zapewnienia prostej integracji systemu UCC ze sklepami internetowymi opartymi na technologii Open Cart.

Zapewnia on funkcjonalności takie jak:

- obsługę zdarzeń dotyczących użycia reklam,
- monitoringu wejść na stronę produktu,
- wykonanie akcji dodania produktu do koszyka,
- kupna produktu.

Obsługi zdarzeń dokonuje się za pomocą panelu serwisu UCC.

# Kompatybilność pluginu

Do poprawnego działania modułu niezbędny jest:

- serwis na zainstalowanym systemie Open Cart,
- PHP w wersji 5.4.0 lub wyższej,
- dostępność biblioteki jQuery.

### Instalacja automatyczna i manualna

Przed instalacją nowej wersji UCC Open Cart, niezbędne jest odinstalowanie poprzednich wersji lub ich aktualizacja, ze względu na to, by nie dopuścić do nieprzewidzianych sytuacji związanych z jego działaniem.

Moduł umożliwia automatyczną edycje plików template przy instalacji, istnieją natomiast przypadki, w których proces działa niewłaściwie lub nie jest możliwa jego automatyczna realizacja. W takim wypadku zaleca się wykonanie poniższych kroków

#### Po zainstalowaniu rozszerzenia, należy je skonfigurować, podać identyfikator oraz włączyć.

Poniższe kroki są wykonywane wyłącznie w wypadku instalacji manualnej

- 1. Pobierz archiwum ZIP pluginu i rozpakuj
- 2. Skopiuj wypakowane pliki do odpowiednich katalogów.

 Edytuj plik catalog/controller/common/header.php serwisu. Znajdź return \$this->load->view('common/header', \$data) dodaj poniższy kod przed tą linią:

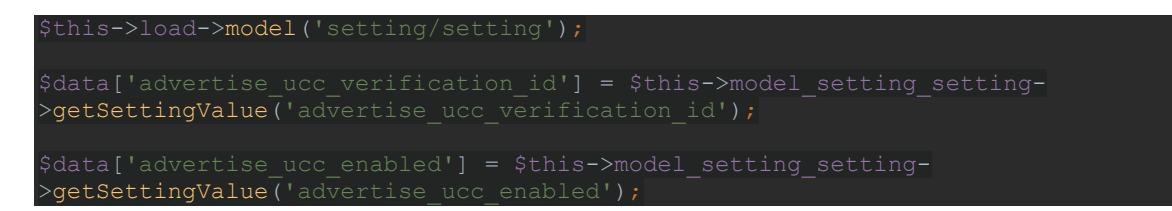

4. Edytuj plik template catalog/view/theme/\*/template/common/**header.twig** serwisu. Znajdź **</head>** dodaj poniższy kod przed tą linią:

 Edytuj plik catalog/controller/product/product.php serwisu.
Znajdź \$product\_info = \$this->model\_catalog\_product->getProduct(\$product\_id); dodaj poniższy kod po tej linii:

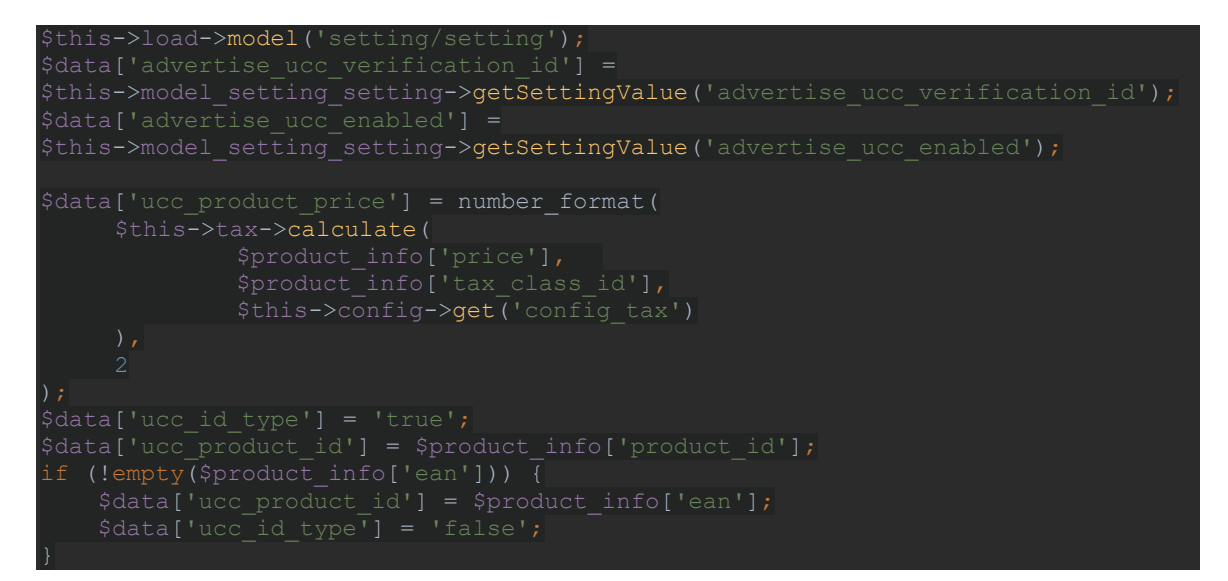

6. Edytuj plik template catalog/view/theme/\*/template/product/**product.twig** serwisu. Znajdź <**div** id="product-product" class="container"> dodaj poniższy kod przed tą linią:

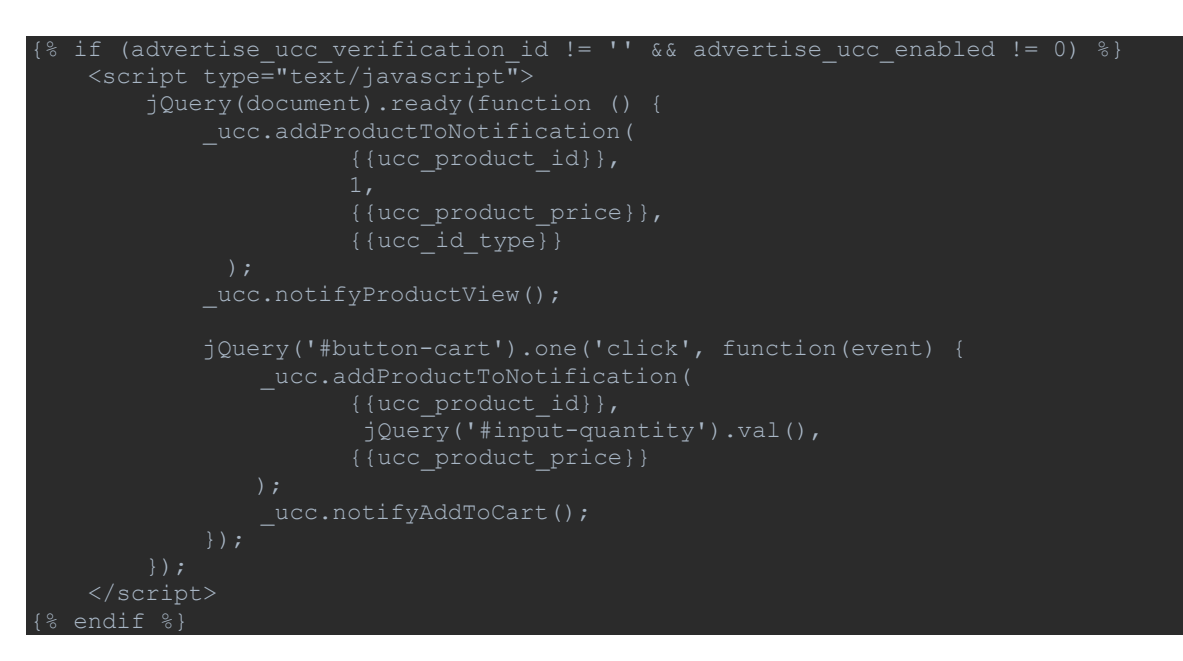

 Edytuj plik catalog/controller/checkout/success.php serwisu. Znajdź \$this->load->language('checkout/success'); dodaj poniższy kod po tej linii:

8. Edytuj plik template catalog/view/theme/\*/template/common/**success.twig** serwisu. Znajdź <**div id="common-success" class="container"**> dodaj poniższy kod przed tą linią:

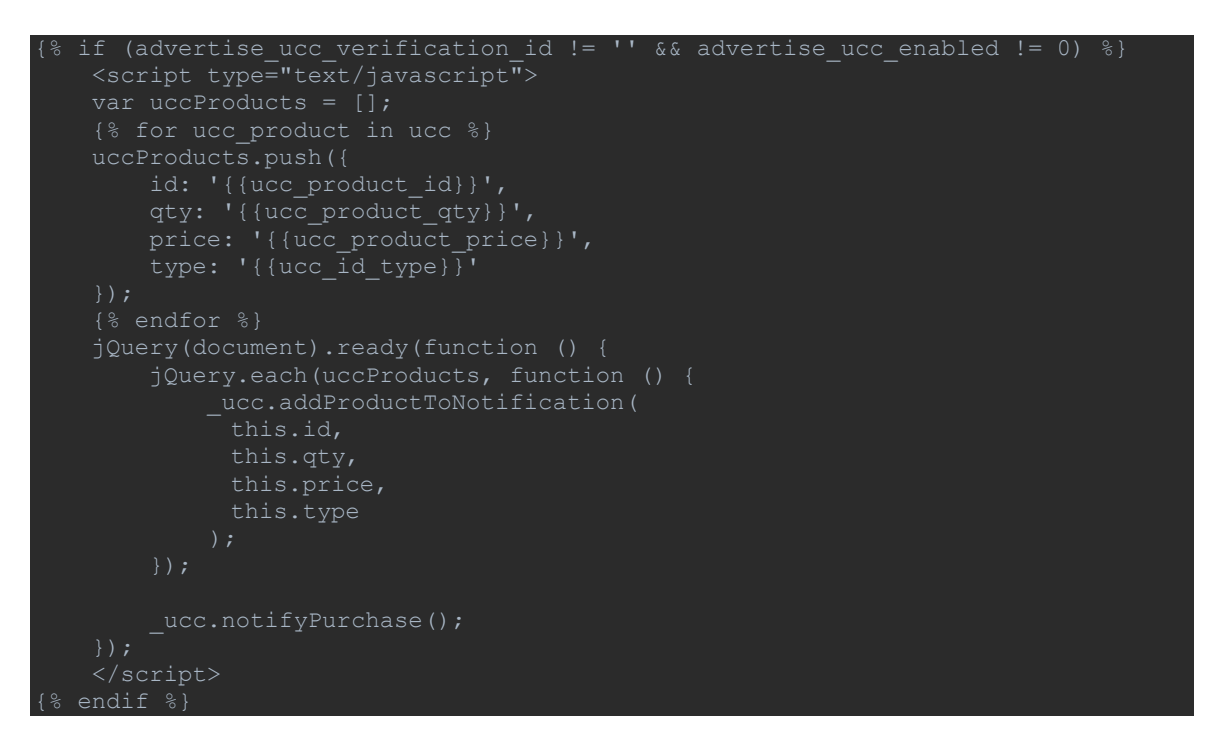

- 9. Upewnij się, że rozszerzenie jest włączone.
- 10. Dokonaj konfiguracji, podając identyfikator otrzymany ze strony panelu UCC.

### Konfiguracja produktów

W celu konfiguracji produktów, należy otworzyć kartę edycji produktów dostępną w panelu admina w karcie **Catalog** i sekcji **Products**. Kod identyfikacyjny należy umieścić edytując produkt, w polu **EAN**, w sekcji **Dane / Data**.

Uzupełnienie tego pola, jest niezbędne do poprawnego wysyłania powiadomień dotyczących działania serwisu UCC.

#### Rozszerzanie funkcjonalności

Plugin jest kompatybilny z funkcjonalnością serwisu UCC Pixel, użytkownik może wprowadzić dodatkowe funkcjonalności zgodnie z instrukcją użytkownika przy jednoczesnym wykorzystaniu modułu. Takie działania powinny zostać podjęte w wypadku użycia niestandardowych rozbudowań szablonów i widoków, ze względu na to, że wyświetlana struktura może się znacząco różnić.

Ze względu na różnorodność motywów, plugin nie wspiera akcji dodawania do koszyka z podstron innych niż podstrona produktu, w zależności od używanego szablonu, należy wprowadzić taką funkcjonalność we własnym zakresie przy wykorzystaniu instrukcji UCC Pixel.